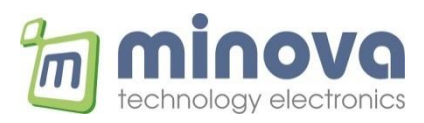

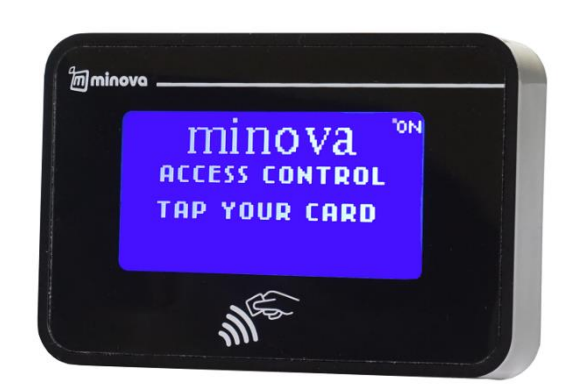

# **MCR04G RFID Reader**

# Ethernet 13,56 MHz ISO14443

# **User Manual**

June 2022 Rev 1.0

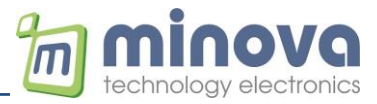

Minova Technology GmbH

Company Headquarters Auf dem Wall 29 78628 Rottweil Germany

www.minovatech.de

The information contained herein is provided solely for the purpose of allowing customers to operate and service Minova manufactured equipment and is not to be released, reproduced, or used for any other purpose without written permission of Minova Technology. Information and specifications contained in this document are subject to change without prior notice and do not represent a commitment on the part of Minova Technology.

© 2022 by Minova Technology GmbH. All rights reserved.

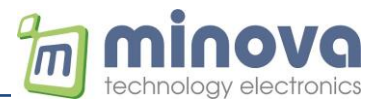

# **Revision History**

Changes of this document are listed below:

| Date       | Rev | Note             |
|------------|-----|------------------|
| 10.06.2022 | 1.0 | Standard release |
|            |     |                  |
|            |     |                  |
|            |     |                  |

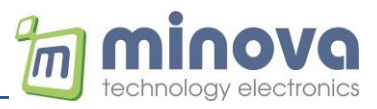

# **Table of Content**

| 1 | Introd | uction                                   | 5    |
|---|--------|------------------------------------------|------|
| 2 | Serve  | r & Client Protocols                     | 5    |
|   | 2.1.1  | TCP/IP Client Mode Operation             | 5    |
|   | 2.1.2  | TCP/IP Server Mode Operation             | 5    |
| 3 | Term   | nal Setup & Settings                     | 5    |
|   | 3.1 n  | niFinder Configuration Software          | 6    |
|   | 3.1.1  | Automatic IP (DHCP) Mode                 | 8    |
|   | 3.1.2  | Constant / Static IP Mode                | 8    |
|   | 3.1.3  | Client and Web Client Modes of Operation | 9    |
|   | 3.2 N  | Iessage Formats from Server to Terminal  | . 10 |
|   | 3.2.1  | Example Operation                        | .11  |
| 4 | Offlin | e Mode of Operation                      | . 12 |
|   | 4.1.1  | Offline examples:                        | . 13 |
| 5 | Exam   | ple Operation with GSA                   | . 14 |
| 6 | Test ( | Connection with Hercules                 | 15   |
|   |        |                                          |      |

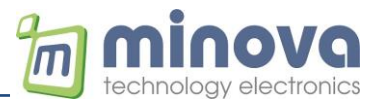

## 1 Introduction

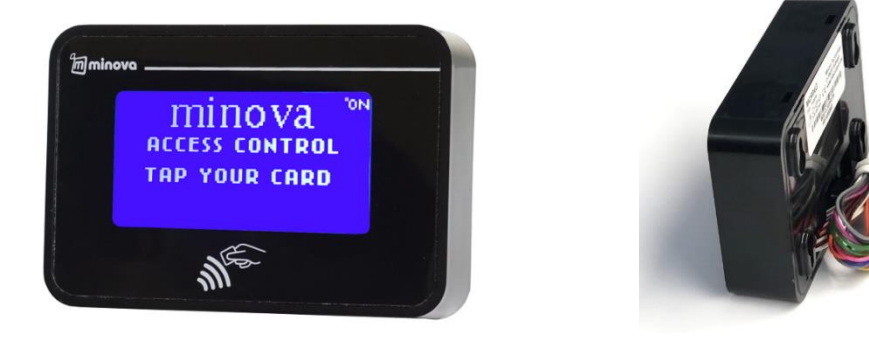

MCR series are high performance and flexible ISO14443-A OEM contactless smart card readers supporting read-write capabilities. The readers are based on the 13.56 MHz contactless technology and are fully compatible with the entire MIFARE® family, as well as supporting ISO14443A contactless standard. The readers come with Ethernet connectivity and have extensive software support package that is optimized for easy integration.

## 2 Server & Client Protocols

MCR Ethernet Terminals can be used in either Client or Server. In client mode the terminal connect to a remote server that it listening a TCP/UDP port. Server may accept multiple connections. MCR Terminals can be used as Server. The terminal listens own port and can accept a connection request from outside. In this case terminal's IP number is to be static. It depends on the application whether the terminal is in Client or Server mode.

#### 2.1.1 TCP/IP Client Mode Operation

When the terminal is set to operate in client mode it tries to connect a remote server IP & Port set in configuration.

#### 2.1.2 TCP/IP Server Mode Operation

When the terminal is set to operate in server mode it listens own TCP port to accept outcoming request from other clients.

## 3 Terminal Setup & Settings

The terminal can be configured on a network (LAN). To start setup terminal must be in a network that supports DHCP. The terminal needs to acquire an IP from a DHCP server on your network. Configuration is made through and UDP protocol so it advisable to use a firewall free network. Most of the firewalls filter UDP.

For the first time setup you can use miFinder software. miFinder can discover all terminals on your network. After MCR0x is up i.e. (after gained an IP from your network) you can use miFinder. It is also advisable to turn off any firewall & antivirus software before running miFinder. As stated before, firewalls on PC may prevent to discover the network.

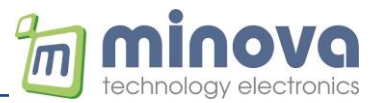

## 3.1 miFinder Configuration Software

Using miFinder you can set various parameters related to terminals. Some parameters are specific to each terminal and some parameters are global to all terminals. After all setup, your device is listed or discovered as given below.

If your terminal is not discovered, press Discover button again.

| AC              | IP            | Baudrate | DHCP | Protocol | TCP Dest. IP | TCP Dest. Port | TCP Conn. Timeout | Working Mode | UDP Dest. IP  | UDP Dest. Port | Firmware    | Device ID              | Discover Devices on Network            |
|-----------------|---------------|----------|------|----------|--------------|----------------|-------------------|--------------|---------------|----------------|-------------|------------------------|----------------------------------------|
| .91.62.E5.28.4E | 192.168.2.149 | 115200   | Yes  | ТСР      | 192.168.2.23 | 81             | 45                | Client       | 192.168.1.150 | 8888           | MCR04G.3.10 | MCR04G/minova/Terminal | Restart All Terminals                  |
|                 |               |          |      |          |              |                |                   |              |               |                |             |                        | Broadcast Commands<br>Set DHCP Mode    |
|                 |               |          |      |          |              |                |                   |              |               |                |             |                        | ● On ○ Off                             |
|                 |               |          |      |          |              |                |                   |              |               |                |             |                        | Set DHCP Mode                          |
|                 |               |          |      |          |              |                |                   |              |               |                |             |                        | Set Serial Baudrates                   |
|                 |               |          |      |          |              |                |                   |              |               |                |             |                        | Select BaudRate: 115200                |
|                 |               |          |      |          |              |                |                   |              |               |                |             |                        | Set Serial Baudrates                   |
|                 |               |          |      |          |              |                |                   |              |               |                |             |                        | Set RTC / MCR021                       |
|                 |               |          |      |          |              |                |                   |              |               |                |             |                        | Set RTC                                |
|                 |               |          |      |          |              |                |                   |              |               |                |             |                        | Web/Client Mode<br>Web Client O Client |
|                 |               |          |      |          |              |                |                   |              |               |                |             |                        | Set Web/Client Mode                    |
|                 |               |          |      |          |              |                |                   |              |               |                |             |                        | FW Update                              |
|                 |               |          |      |          |              |                |                   |              |               |                |             |                        | IP/Port 192.168.1.42 999               |
|                 |               |          |      |          |              |                |                   |              |               |                |             |                        | Set FTP Settings                       |
|                 |               |          |      |          |              |                |                   |              |               |                |             |                        | NTP Settings                           |
|                 |               |          |      |          |              |                |                   |              |               |                |             |                        | NTP 165.193.126.229 12                 |
|                 |               |          |      |          |              |                |                   |              |               |                |             |                        | Set NTP Server                         |
|                 |               |          |      |          |              |                |                   |              |               |                |             |                        | Firmware Lindate (Offline Mod          |

#### miFinder Main Screen

In main window of miFinder you can the following parameters

- Restart or Reset all terminals connected to network.
- Setting DHCP parameter of all terminals connected to network.
- Setting the baud-rate of RS232 / RS485 / USB port.
- Setting the Real Time Clock of all terminals connected to network.
- Setting the Client mode type: Web or Normal Socket Client of all terminals connected to network.
- Setting the remote parameters or firmware update of all terminals connected to network.
- Setting the remote NTP server parameters of all terminals connected to network. NTP server can be used to set automatically if the device can access internet (www).
- Enter to update mode to check firmware update of all terminals connected to network.

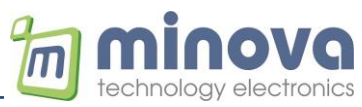

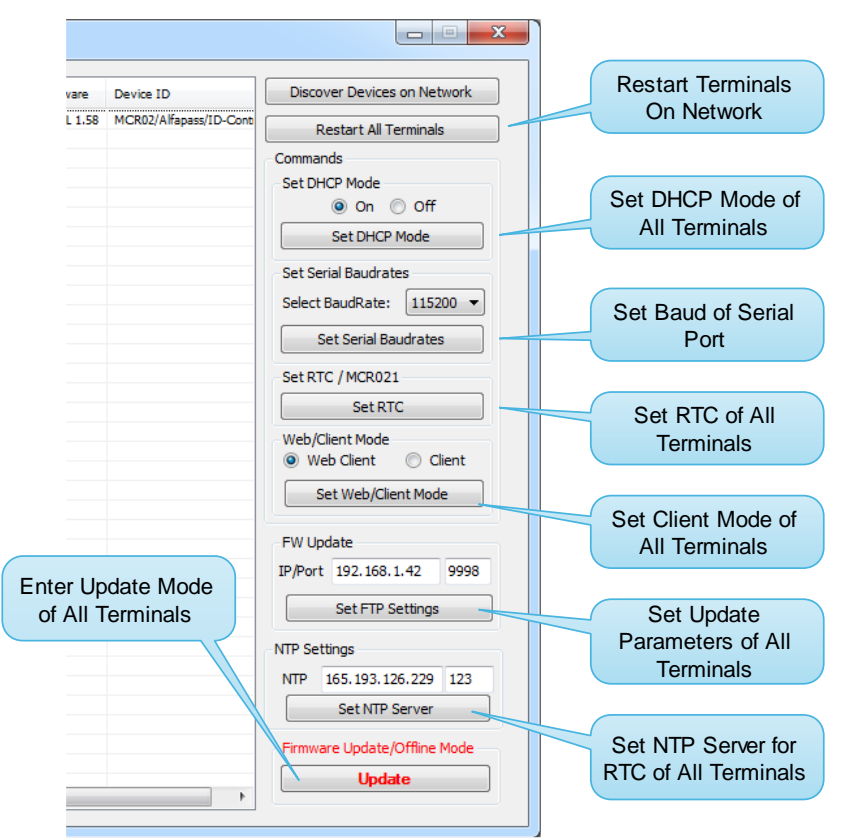

miFinder main window view

To enter a detailed setup of a particular terminal select a device from the list and double click to see a particular terminal setting window in miFinder. This window gives you a detailed setup of each terminal. Please note that these settings are specific to each terminal. Below given a snapshot of detailed settings window of miFinder.

| MCR09P V 1.2 - 00.1E.C0.91.6E.1D *** MCR09P-AC7C/m                                                                              | inova/<> *** - Device Settings                                                                                           | ×                                               |
|----------------------------------------------------------------------------------------------------|----------------------------------------------------------------------------------------------------|-------------------------------------------------|
| Client / Server Settings IP&APN Settings Application Specific                                                                   | MCR02/04 AES NFC                                                                                                    |                                                 |
| Ethernet Settings     UDP Mode     O UDP Mode     Set Ethernet Mode     TCP Settings                                            | WebClient<br>Web/Client Mode<br>Web Client (GET request)<br>Get<br>Set                                                   |                                                 |
| Client Mode     Server Mode     TCP IP:     192.168.2.20     Port:     80     10     Timeout (sec):     30     Set TCP Settings | WebRequest Web Request: request.php i.e, 192, 168, 1, 15/request.php? Get Request SubDomain IN Subdomain: www.mitrack.de |                                                 |
| UDP Settings UDP IP: 192.168.2.20 Port: 8888                                                                                    | Get Set                                                                                                    | Reset to Factory<br>Default<br>Restart Terminal |
|                                                                                                    | Get Set                                                                                                    | Clear Console                                   |

miFinder Terminal Setting Window

This setting window gives you to:

- Set the terminal IP static or dynamic
- Set protocol type of operation of the terminal: UDP or TCP

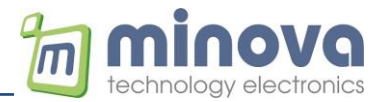

- Set UDP remote ip & port
- Set TCP operation mode: Client or Server
- Set TCP remote ip and server port
- Set remote request file with GET in Web-Client mode
- Set / Clear Relays to test
- Give a alias name to terminal (i.e. MCR\_Gate1 etc.)
- Set & View LCD Screen Texts ( App. Specific section )

#### 3.1.1 Automatic IP (DHCP) Mode

In miFinder's main screen, in Set DHCP Mode section, select ON and press Set DHCP Mode button. Then all terminals restart and try to access a DHCP server to get an IP address from your network. Please note that your network must have a DHCP enabled management device.

| Set DHCP Mode |  |  |  |
|---------------|--|--|--|
| 🖲 On 🔘 Off    |  |  |  |
| Set DHCP Mode |  |  |  |
|               |  |  |  |

**DHCP Mode Setting** 

#### 3.1.2 Constant / Static IP Mode

The terminal is set up with the following IP parameters for static operation at factory.

| Parameter       | Value         |
|-----------------|---------------|
| IP Address      | 192.168.1.100 |
| Gateway Address | 192.168.1.1   |
| Net Mask        | 255.255.255.0 |
| Primary DNS     | 192.168.1.1   |
| Secondary DNS   | 192.168.1.1   |

However, most of the terminals manufactured are set to operate in DHCP mode. Static IP mode is not preferred for mass productions. The default setting for all terminals is DHCP.

To set a terminal to be run in static IP mode, in miFinder's main window enter the desired terminal's settings screen. Then enter your desired IP, GW, Mask and DNS values in Device IP Settings section.

| Device IP Settings |                |  |  |  |  |
|--------------------|----------------|--|--|--|--|
| Device IP:         | 192.168.1.19   |  |  |  |  |
| Gateway:           | 192.168.1.1    |  |  |  |  |
| Net Mask:          | 255.255.255.0  |  |  |  |  |
| DNS 1:             | 208.67.222.222 |  |  |  |  |
| DNS 2:             | 208.67.220.220 |  |  |  |  |
| Get IP Settings    |                |  |  |  |  |
| Set IP Settings    |                |  |  |  |  |
|                    |                |  |  |  |  |

IP Parameters Settings Section

Note that, after opening settings screen, this section gives your terminal's current IP parameters. After entering the values as above figure, then press Set IP Settings button. Then the terminal restarts again.

The last step is to set DHCP mode to OFF in main window of miFinder as given in Figure-4. The terminal restarts again in Static IP mode. Please note that you can skip this step if your terminal is already operating in static IP mode.

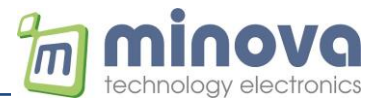

### 3.1.3 Client and Web Client Modes of Operation

Any MCR0x terminal can connect to web server or server as client. The terminal's client mode of operation can be altered in main screen of miFinder as in Figure-6.

| Web/Client Mode<br>Web Client | Client   |  |
|-------------------------------|----------|--|
| Set Web/Clie                  | ent Mode |  |

Web Client or Normal Client Mode Setting

When a contactless card is detected by the terminal, it tries to send card's UID to server as follows:

| Operation Type  | Example Terminal Request                        |
|-----------------|-------------------------------------------------|
| Web Client      | GET /request.php?devID= MCR04-1000&UID=F0C189A5 |
| Client (Socket) | MCR04-1000,UID=F0C189A5                         |

It is seen that the terminal tries to send data to a web-server by requesting a PHP file. You can also change this request in miFinder's setting window.

| WebRequest         | Web Request: | request.php |             |  |  |
|--------------------|--------------|-------------|-------------|--|--|
| reader/request.php |              |             |             |  |  |
|                    | Get Request  |             | Set Request |  |  |

Http request file name for Web-Client Mode

#### HTTP1.1 mode with host domain

GET /request.php?devID=MCR04-1000&UID=04286CD29C3981 HTTP/1.1 Host: login.mitrack.de

| Communication Protocol   |                                   |  |  |  |  |
|--------------------------|-----------------------------------|--|--|--|--|
| Web Client (GET request) | ○ Client (JSON) ○ Client (socket) |  |  |  |  |
| Get                      | Set                               |  |  |  |  |
| WebRequest               |                                   |  |  |  |  |
| Web Request: requ        | Jest.php                          |  |  |  |  |
| rea                      | ider/request.php                  |  |  |  |  |
| Get Request              | Set Request                       |  |  |  |  |
| HTTP 1. 1 Host header    |                                   |  |  |  |  |
| EN Subdomain:            | login.mitrack.de                  |  |  |  |  |
| Get                      | Set                               |  |  |  |  |

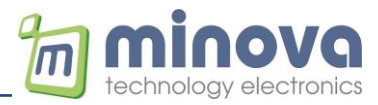

# 3.2 Message Formats from Server to Terminal

The message format from server to terminal is given by the following syntax. **CMD1;parameter1;...;10arameter>,<CMD2;parameter1;...;10arameter>,...**This packet can be sent by a specific TCP server via socket\_send API's or simple echo statements defined in a web server protocols.

| Command          | Description                  | Parameter                                                                                                    |
|------------------|------------------------------|----------------------------------------------------------------------------------------------------|
| LCDCLR           | Clears LCD                   | None                                                                                                    |
| LCDSET           | Write Text to LCD            | Left;Top;Font_Type;Text                                                                                                    |
|                  |                              | Example:                                                                                                    |
|                  |                              | LCDSET;0;0;0;Hello World                                                                                                    |
| LCDLOCK          | Locks the display            | None                                                                                                    |
| LCDUNLOCK        | Releases the display         | None                                                                                                    |
| MSG:TEXT         | Shows a message with beep    | MSG:Thank vou                                                                                                    |
| /                | sound                        | After display timeout, returns to default screen                                                                                                    |
| DELAY:TIME       | Waits defined time long in   | DELAY:500                                                                                                    |
|                  | ms                           |                                                                                                    |
| BUZZER           | Execute Buzzer               | DelavMs.beepTimes                                                                                                    |
|                  |                              | Example: (300 msec. period with 1 time Beep)                                                                                                    |
|                  |                              | BUZZER:300:1                                                                                                    |
| TRST             | Terminal reset               | none                                                                                                    |
| ALIVE            | Alive message is sent by the | If desired the server can send commands as reply.                                                                                                    |
|                  | Terminal periodically        |                                                                                                    |
| RFLAY1=xx        | Energize Relay-1 by Delay in | XX Delay in Milliseconds                                                                                                    |
|                  | Ms                           | The Relay is ON with XX Delay                                                                                                    |
| RELAV2=yy        | Energize Relay-2 by Delay in | XX Delay in Milliseconds                                                                                                    |
|                  | Ms                           | The Relay is ON with XX Delay                                                                                                    |
| RELAVI-ON        | Relay_1 ON or OFF all the    |                                                                                                    |
| RELAVI=OFF       | time                         |                                                                                                    |
|                  | Relay 2 ON or OFE all the    | ON / OFF                                                                                                    |
|                  | time                         |                                                                                                    |
|                  | Cot Terminal's BTC from      | LINIX TIME                                                                                                    |
| TSTINC-UNIX_TIME | Set Terminur's KTC JIOM      | UNIA_TIME<br>This is a Univ time stamp value                                                                                                    |
|                  | Server.                      | $F_{V} = F_{V} = F_{V$ |
|                  | White list add LUD           | EX. 13110-230984233                                                                                                    |
| WEIST_ADD        |                              | TYPE-0 UD and T-1 UD with data (time control                                                                                                    |
|                  | Type                         | ITPE=0 01D 0111y, T=1 01D with dute/time control                                                                                                    |
|                  | UID<br>Start data (time      | OID= OID decimal                                                                                                    |
|                  | Start date/time              | START-ONX UNE Stamp                                                                                                    |
|                  | End date/time                | END- Onix time stamp                                                                                                    |
|                  |                              | EX.                                                                                                    |
|                  |                              | WLISI_ADD,1,518/729440,1420074001,1422642522                                                                                                    |
| WILLST DEMA      | White list remove LIID       |                                                                                                    |
| WLIST_REWI       | white list remove ofb        |                                                                                                    |
|                  |                              | LX. WLIST_ALIVI,S107729440                                                                                                    |
| WHIST CLP        | Clear white list             | NONE                                                                                                    |
| WLIST_CLR        | Clear write ist              | Torminal answer: WUIST CLP ACK                                                                                                    |
|                  | Road LUD form list           |                                                                                                    |
| WLIST_GET=XX     | Redd OID Jorni list          | INDEX                                                                                                    |
|                  |                              | EX: WLISI_GET=12                                                                                                    |
|                  |                              | or MULET CET NAK (index not exists)                                                                                                    |
|                  | Cat list as we have          | OF WEIST_GET, NAK (INDEX NOT EXISTS)                                                                                                    |
| LIST_INFO        | Get list counters            | NONE                                                                                                    |
|                  |                              | Terminal answer: LIST_INFO, WLIST_COUNT                                                                                                    |
|                  |                              | ,WLISI_CHKSUM,BLISI_COUNT,ACTIVITY_COUNT                                                                                                    |
| ACI_ULK          | Clear activity file          |                                                                                                    |
| 407.057          |                              | Ierminal answer: ACI_CLR,ACK                                                                                                    |
| ACI_GEI=         | Read activity record         | INDEX                                                                                                    |
|                  |                              | EX: ACT_GET=12                                                                                                    |
|                  |                              | lerminal answer:                                                                                                    |
|                  |                              | ACI_GEI, IYPE, INF, UID, TIMESTAMP                                                                                                    |
|                  |                              | or ACT_GET,NAK (index not exists)                                                                                                    |

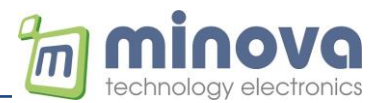

| ACK_STR                       | Set offline ACK string          | Command string                                                    |
|-------------------------------|---------------------------------|-------------------------------------------------------------------|
|                               | Max. 120 Bytes long             | Ex: ACK_STR;RELAY1=1500,BUZZER;50;2                               |
| NAK_STR                       | Set offline NAK string          | Command string                                                    |
|                               | Max. 120 Bytes long             | Ex: ACK_STR;BUZZER;500;1,                                         |
|                               |                                 | LCDCLR,LCDSET;10;20;2;DENIED;                                     |
| MSG_TEXT                      | Update display message          | DISPL_TEXT                                                        |
|                               |                                 | Ex: MSG_TXT;TAG YOUR CARD                                         |
| INPUTS                        | Return inputs                   | NONE                                                              |
|                               |                                 | Terminal answer:                                                  |
|                               |                                 | INPUTS,INPUT0,INPUT1,INPUT2,INPUT3                                |
|                               |                                 | Ex: INPUTS,IO0=0,IO1=0,IO2=0,IO3=1                                |
| INPO_STR                      | Set input 0 string              | Command string                                                    |
|                               |                                 | Ex: INP0_STR;LCDCLR,LCDSET;7;25;3;DO NOT                          |
|                               |                                 | DISTURB,LCDLOCK                                                   |
| INP1_STR                      | Set input 1 string              | Command string                                                    |
|                               |                                 | Ex:                                                               |
|                               |                                 | INP1_STR;LCDCLR,LCDSET;7;25;3;EMPTY,LCDLOCK                       |
| STR_GET                       | Get stored strings              | INDEX                                                             |
|                               |                                 | Terminal answer: Command String                                   |
|                               |                                 | Ex: STR_GET=0;                                                    |
| BARCODE                       | Activate and scan               | NONE                                                              |
|                               |                                 | Terminal answer:                                                  |
|                               |                                 | ACK,BAR_CODE,INPUTS                                               |
| GET_UID                       | Get the UID of the shown        | NONE                                                              |
|                               | card                            | Terminal answer: UID                                              |
| GET_TYPE                      | Get ATQ and SAK bytes of        | Terminal answer: CARDTYPE=0400;20                                 |
|                               | the card                        |                                                                   |
| LOADKEYS;TYPE;KEYA;KEYB       | Load mifare keys                | LOADKEYS;0;A0A1A2A3A4A5; B0B1B2B3B4B5                             |
| BLOCKREAD;BLOCKNR             | Read 16 bytes mifare block      | BLOCKREAD;2                                                       |
| BLOCKREADX;BLOCKNR            | Read 16 bytes in HEX mode       | Answer: BLOCKDATA=Test string 1                                   |
|                               |                                 | Answer: BLOCKDATAX=000102030405060708090A0B0C0D0E0F               |
|                               | Write may 16 bytes mifare black |                                                                   |
|                               | Write max 16 bytes in HFX mode  | BLOCKWRITE;2;Test                                                 |
|                               |                                 | BLUCKWRITEX;2;000102030405                                        |
| FORMATSECTOR;SECTORNR;DATA    | Format a sector                 |                                                                   |
|                               | Pood 48 bytes of sector data    |                                                                   |
|                               | Read 48 bytes in HFX mode       | SECTORREAD;1<br>SECTORREADY1                                      |
|                               | Write may 48 bytes of sector    |                                                                   |
|                               | data                            | SECTORVITE; 1; IVIAX IVIOSTERIVIAN<br>MUSTERSTRASSE 2 MUSTERSTART |
| SLCTORWRITEA, SECTORINK; DATA | Write max 48 bytes in HEX mode  | WUSILNSINASSE Z WUSIENSIADI                                       |
| CAPDU;APDU[0]APDU[n]          | Send APDU                       | SELPPSE:CAPDU;                                                    |
|                               | DESFire or Bank Card            | 00A404000E325041592E5359532E444446303100                          |
|                               |                                 | Anser: RAPDU=06675041259000                                       |
|                               |                                 |                                                                   |
|                               |                                 |                                                                   |

#### 3.2.1 Example Operation

The Terminal sends the following to Server:

MCR04-1000,UID=3187729446,IO=0F

The Server may send the following to Terminal:

MCR04-1000,BUZZER;500;1,LCDCLR,LCDSET;0;0;0;Test1,LCDCLR,LCDSET;0;10;0;Hello World! or MCR04-1000,BUZZER;500;1,LCDCLR,LCDSET;0;0;0;Test1,LCDCLR,LCDSET;0;10;0;Hello World!,RELAY1=500

Web-Client Mode Message: GET /request.php?devID=MCR04-1000&UID=2492345374 HTTP/1.0\r\n\r\n

#### Web-Client Mode Alive Message:

GET /request.php?devID=MCR04-1000&cmd=ALIVE&io=0F HTTP/1.0\r\n\r\n

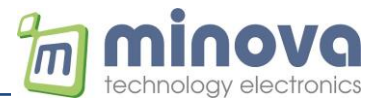

## 4 Offline Mode of Operation

Offline mode is automatically activated as soon as the server connection is broken, or the Ethernet cable was disconnected. To be sure that this mode works correctly, the following offline strings must be defined.

- ACK\_STRING: Will be called in case of a card is tagged and the UID is in white list
- NAK\_STRING: Will be called in case of denied card
- MSG\_STR: Defines the 3th line text of the display permanently
- INP0\_STR: Will be called when the input 0 is activated
- INP1\_STR: Will be called when the input 1 is activated

After the server is again reachable or the Ethernet cable is reconnected, the reader switches to online mode within some seconds.

Testing via miFinder

| / Server Settings IP&APN Settings Ap                                                                                                    | plication Specific MCR-                                               | Config AE                          | S NFC                            | Extended                          | DESFire                                                                       |            |                                                     |
|----------------------------------------------------------------------------------------------------|-----------------------------------------------------------------------|------------------------------------|----------------------------------|-----------------------------------|-------------------------------------------------------------------------------|------------|-----------------------------------------------------|
| Alias Name MCR04G Alias Name MCR04G LCD Text-1 minova LCD Text-2 Terminal LCD Text-3 Text3 DEF Write Itelist MCR04 OfflineMSG MCD04 Tear | Start Fir                                                             | mware Upda<br>1<br>et DevID<br>80C | ate                              | Config                            | Hide Clock Authentication Offline Mode Whitelist                              |            | Dlling Mode<br>ID Reversed<br>uzzer disabled<br>Set |
| Get list infos       Activity count:     6     White list       Download activity list       Erase activity list                         | Upload white li<br>t count: 1 C:<br>Download white<br>Erase white lis | st<br>5: 182<br>list<br>it         | UID:<br>Start:<br>End:<br>Get UI | 04286CD29<br>Mittwoch<br>Mittwoch | C3981 Type<br>, 30. November 2022<br>, 30. November 2022<br>Append single UID | : <0> Unli | mited                                               |

#### Define strings for offline operation

Whitelist MCR04 OfflineMSG MCR04 Transparent

| ACK_STR:  | RELAY 1=2000,BUZZER;50;2,LCDCLR,LCDSET;10;20;2;ACCESS GRANTED,LCDSET;10;35;2;ZUGANG FREI; |  |  |  |  |  |
|-----------|-------------------------------------------------------------------------------------------|--|--|--|--|--|
| NAK_STR:  | BUZZER;400;1,LCDCLR,LCDSET;10;20;2;ACCESS DENIED,LCDSET;10;35;2;KEIN ZUGANG;              |  |  |  |  |  |
| INP0_STR: | LCDCLR,LCDSET;7;25;3;DO NOT DISTURB,LCDLOCK                                               |  |  |  |  |  |
| INP1_STR: | LCDCLR,LCDSET;7;25;3;EMPTY,LCDLOCK                                                        |  |  |  |  |  |
|           | Read         Reset         Write         Import Settings         Export Settings          |  |  |  |  |  |

In offline mode, depending on the whitelist, the ACK\_STR/NAK\_STR commands will be processed by card readings.

#### **Offline Whitelist and Activity File**

Up to 4000 UIDs and 5000 activity records can be stored in the internal memory.

Examples to initialize the whitelist:

\* Clear the white list. All stored UIDs will be deleted. MCR04-1000,WLIST\_CLR

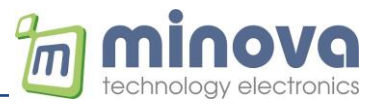

\* Add an UID to the list. Type = 1, UID =3187729446, time/control between 20.03.2011 - 20:49:57 and 20.03.2015 - 20:49:57 MCR04-1000,WLIST\_ADD;1;3187729446;1300650597;1426880997

\* Remove an UID from the list. UID =3187729446 MCR04-1000,WLIST\_REM;3187729446

\* Get the UID index 0 MCR04-1000,WLIST\_GET=0

\* Get list info. MCR04-1000,LIST\_INFO

After this command, the UID list count, the list checksum and the activity length will be returned. The server can check the list checksum to update the complete list. \* Get an activity record. MCR04-1000,ACT\_GET=0

**Example:** MCR04-1000,ACT\_GET,0,0,3187729446,1422913388 Activity type 0 (UID activity) Activity info 0 UID 3187729446 Timestamp 02.02.2015 - 22:43:08

\* Clear the activity list. All activity records will be deleted. MCR04-1000,ACT\_CLR

#### 4.1.1 Offline examples:

Activity file MCR04-1000,LIST INFO MCR04-1000,ACT GET=0 MCR04-1000,ACT CLR White list MCR04-1000, WLIST GET=0 MCR04-1000, WLIST CLR MCR04-1000,WLIST\_ADD;1;3187729446;1300650597;1426880997 MCR04-1000, WLIST REM; 3187729446 **Offline strings** MCR04-1000,ACK STR;RELAY1=500,BUZZER;50;2,RELAY2=1000,LCDCLR,LCDSET;10;20;2;ACCESS GRANTED, LCDSET; 10; 35; 1; OFFLINE; MCR04-1000,NAK\_STR;BUZZER;300;1,LCDCLR,LCDSET;10;20;2;ACCESS DENIED,LCDSET;10;35;1;OFFLINE; MCR04-1000, MSG TXT; TAP YOUR CARD MCR04-1000, INP0\_STR; LCDCLR, LCDSET; 7; 25; 3; DO NOT DISTURB, LCDLOCK MCR04-1000, INP1\_STR; LCDCLR, LCDSET; 7; 25; 3; EMPTY, LCDLOCK

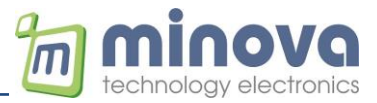

## 5 Example Operation with GSA

The **GSA\_Testserver.exe** can be used to test the server connection. More than one terminal can connect to this multi-thread server application.

• Set terminal's TCP/IP address to your IP and port 6666

| Configuration               |                    |                  |                 |                 |               |
|-----------------------------|--------------------|------------------|-----------------|-----------------|---------------|
| UDP Settings                | Ethernet           | Settings         |                 | Device IP Setti | ngs           |
| UDP IP: 192.168.1.150 Port: | 8888 🚖 💿 UDP       | Mode 💿 TCP Mode  | Enter Boot Mode | Device IP:      | 192.168.0.20  |
| Set UDP Settings            | S                  | et Ethernet Mode |                 | Gateway:        | 192.168.0.1   |
|                             | Connecte           | ed Device        |                 | Net Mask:       | 255.255.255.0 |
| TCP Settings                | MAC ID:            | 00.1             | E.C0.91.52.0D   | DNS 1:          | 82.212.62.62  |
| Olient Mode O Server Mode   | de IP No:          | 192.             | 168.0.20        | DNS 2:          | 78.42.43.62   |
| TCP IP: 192.168.0.11 Port:  | 6666 🚖 🛛 Serial Ba | udrate: 1152     | 00              | Get             | IP Settings   |
| Timeout (sec):              | 3000 🚖 🛛 DHCP Mo   | ode: ON          |                 | Set             | IP Settings   |
| Set TCP Settings            | Firmware           | Version:         | 1.02            |                 |               |

- Run the GSA\_Testserver.exe application and wait until the terminal is connected
- Present a contactless card to the terminal

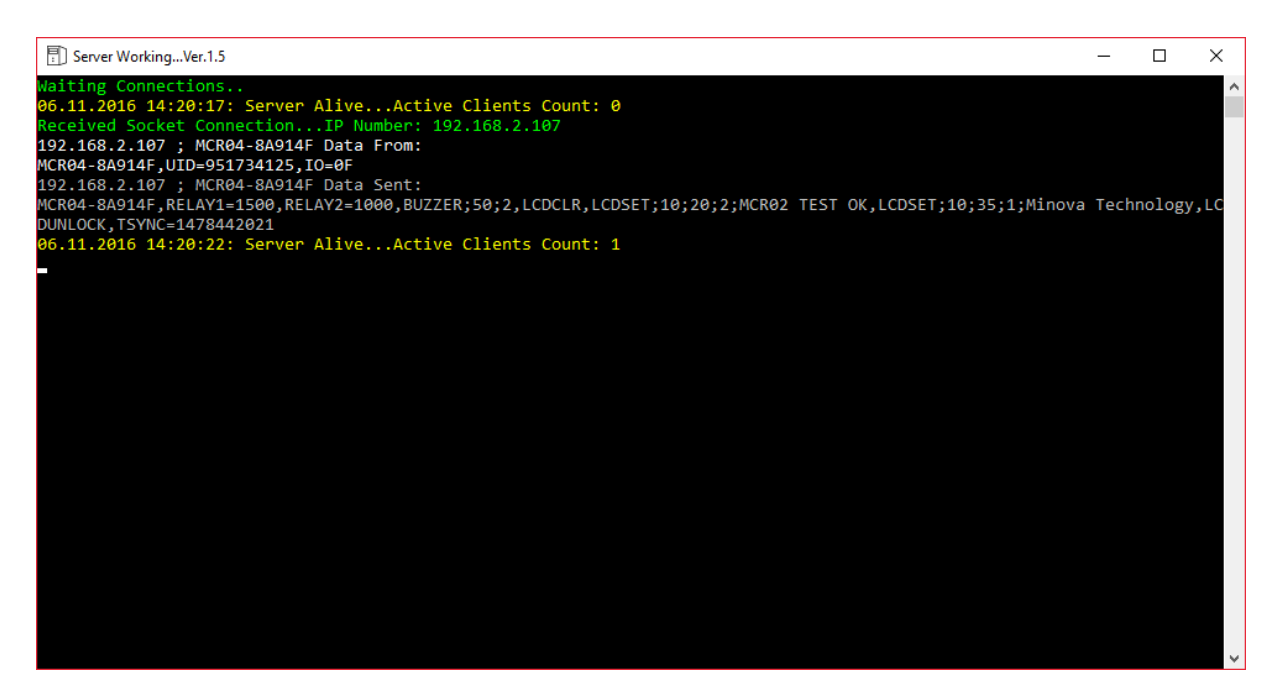

The Terminal sends the following to Server:

MCR04-1000,UID=1E2C8E94

The Server may send the following to Terminal:

#### To approve:

MCR04-1000, RELAY1=1500,BUZZER;50;2,LCDCLR,LCDSET;10;20;2;ACCESS GRANTED,LCDSET;10;35;1;Minova Technology,TSYNC=1475792451 **To deny**: MCR04-1000, BUZZER;500;1,LCDCLR,LCDSET;10;20;2;ACCESS DENIED,LCDSET;10;35;1;Minova Technology,TSYNC=1475792451

The server application adds to each response the TSYNC command with the actual Unixtime. This way the RTC is always synchronized with the server.

The source code of this server project is included in the SDK.

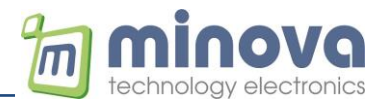

## 6 Test Connection with Hercules

Hercules Setup Utility can be used to test the terminals behavior.

- Select TCP Server and enter the Terminals port number
- Click on *Listen*
- The terminal will connect automatically as seen in the connection status
- After presenting a card, the message will be displayed in the *Received data* window
- Enter the response message and send to the terminal. The device ID must be the same in the received and sent data
- As the TCP connection is open, we can send commands directly to the terminal

| Security HW-group.com                                      |                | _          |            | ×      |
|------------------------------------------------------------|----------------|------------|------------|--------|
| UDP Setup Serial TCP Client TCP Server UDP Test Mode About |                |            |            |        |
| Received data                                              | · · ·          |            |            |        |
| MCR04G-E80C, UID=81399CD26C2804                            | - Server statu | IS         |            |        |
| MCR04G-E80C, MSG, ACK                                      | 81             |            | 🗙 Clos     | æ      |
|                                                            | – TEA authori  | zation —   |            |        |
|                                                            | F TEA key -    |            |            |        |
|                                                            | 1: 010203      | 304 3:     | 090A0B0    | С      |
|                                                            | 2: 05060       | 708 4:     | OD OE OF 1 | 0      |
|                                                            |                |            | ·          |        |
| Sent data                                                  | 🔲 Client au    | thorizatio | n          |        |
| MCR04G-E80C,MSG;Thank you                                  | Client conn    | ection sta | atus       |        |
|                                                            |                |            |            |        |
| Send                                                       | Clients coun   | it: O      |            |        |
| MCR04G-E80C,MSG;Thank you                                  | Send           | HU         | gro        | up     |
| Cursor decode                                              |                | www.H      | IW-group.  | :om    |
| HEX Decimal Decoder Input                                  |                | Hercule    | s SETUP    | tility |
| QA 10 Redirect to UDP                                      |                | V          | ersion 3   | 2.8    |